#### Adatmentés

Miután beírta a CRF-be az összes adatot, el kell mentenie.

**Megjegyzés:** Ha a CRF-et nem menti, akkor az összes megadott, illetve frissített adat elveszik.

Megjelenik a **Mentés...** felirat. Az oldal mentése néhány másodpercet is igénybe vehet.

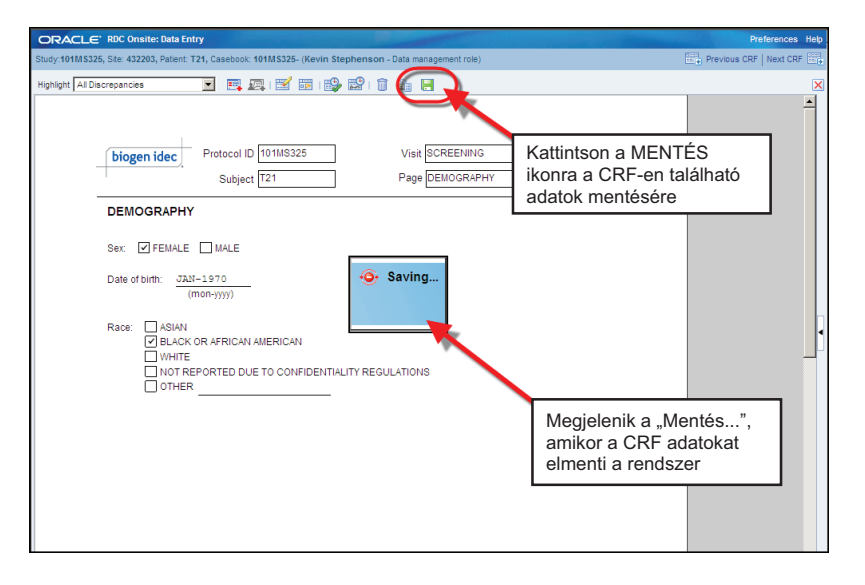

| ORACLE' RDC Onsite: Data Entry                                                                                                    | Preferences                                                                                                    |
|----------------------------------------------------------------------------------------------------|----------------------------------------------------------------------------------------------------|
| Study:101MS325, Site: 432203, Patient: T21, Casebook: 101MS325- (Kevin Stephenson - Data management role)                                      | Previous CRF   Next CR                                                                                         |
| Highlight 🗚 Discrepancies 💌 📰 📖 🛛 🐨 🛛 🚱 🔛 I 👕 🦣 🔚                                                                                              |                                                                                                    |
| biogen idec         Protocol ID         101MS325         Visit         SCREENING           Subject         T21         Page         DEMOGRAPHY | Megjelenik egy, a mentést<br>megerősítő párbeszédablak.<br>Kattintson az <b>OK</b> gombra<br>a megerősítéshez. |
| DEMOGRAPHY                                                                                                    |                                                                                                    |
| Sex: FEMALE MALE Date of blirh: J2N-1970 (mon-yyy) Race: ASIAN BLACK OR AFRICA LAM WITE NOT REPORTED DUE TO CONFIDENTIALITY REGULATIONS OTHER  |                                                                                                    |

Megjelenik egy párbeszédablak, amely megerősíti, hogy a mentés sikeres volt. Ezután az OK gombra kell kattintania.

#### CRF bezárása

Az adatok mentése után a vörös X-re kattintva bezárhatja a CRF-et, és visszatérhet az Esetnaplótáblázathoz.

**Tipp:** A Következő CRF hivatkozásra kattintva átléphet az aktuális vizithez tartozó következő CRF oldalra.

**Megjegyzés:** Ha az aktuális vizit utolsó CRF oldalán van, be kell zárnia a CRF-et egy másik vizithez tartozó CRF megnyitásához.

| ORACLE: RDC Onsite: Data Entry<br>Study:101MS325, Site: 432203, Patient: T22, Casebook: 101MS325- (Kevin                       | Stephenson - Data management role)                                                                                             | Previous CRF   Next CRF |
|----------------------------------------------------------------------------------------------------|----------------------------------------------------------------------------------------------------|-------------------------|
| Highlight Al Discrepancies 💌 🕮 📰 🗄                                                                                             | · · · · · · · · · · · · · · · · · · ·                                                                                          | X                       |
| biogen idec Protocol ID 101MS325<br>Subject T22                                                                                | Használja az X gombot a CRF<br>bezárásához.                                                                                    |                         |
| MEDICAL HISTORY Does the subjed have any ongoing or resolved mee VES INO If Yes, please record the details on the next CRF. (M | Használja az <b>Előző CRF</b> és a<br><b>Következő CRF</b> hivatkozásokat<br>az előző vagy a következő<br>CRF-re navigáláshoz. |                         |

#### Az audittörténet ablaktábla

Az alkalmazás audittörténet funkciója rögzíti az összes kezdeti adatbevitelt, valamint az adatváltoztatásokat. Az audittörténet aCRF oldalon megtekinthető <u>bármelyik</u> <u>változásokat tartalmazó adatmezők</u> esetén a kezdeti mentést követően.

Az audittörténet táblájának kibővítése előtt ki kell választania az Audittörténet lehetőséget a Kiemelés legördülő listából.

Miután kiválasztja az Audittörténet lehetőséget a Kiemelés legördülő listából, a CRF minden audittörténetet tartalmazó mezőjét a rendszer kék háttérrel emeli ki.

Egy nyitott CRF-en az Audittörténet ablaktábla megtekintéséhez rá kell kattintania az ablak kis gombjára alul középen.

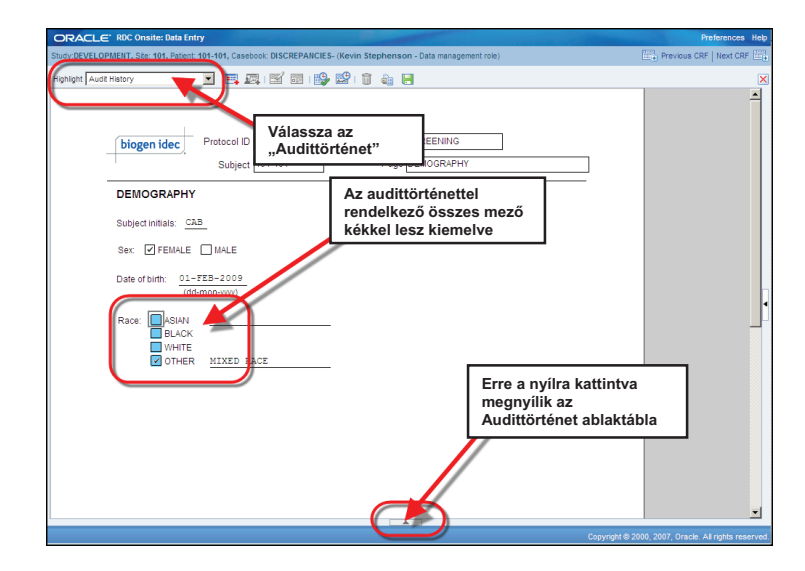

A kékkel kiemelt mezők bármelyikére kattintva megjelenítheti az auditinformációkat az Audittörténet ablaktáblában.

**Megjegyzés:** Csak a kezdeti mentés óta módosított mezők fognak az audittörténettel rendelkezni.

**Tipp:** A részletek ikon más módon jeleníti meg az audittörténet ablaktáblán található információkat, valamint lehetővé teszi a hosszú megjegyzések könnyű olvasását.

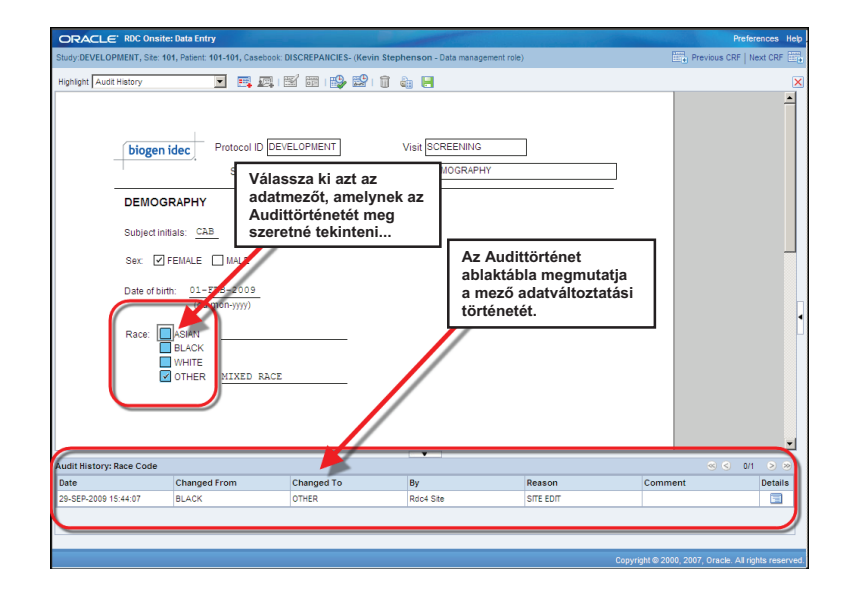

### CRF megjelölése üresként és a jelölés törlése

A "Megjelölés üresként" eszköz használatával egy CRF, <u>illetve egy CRF egy része</u> üresként jelölhető meg.

Ez akkor használatos, ha egy várt mérés vagy vizit nem történt meg.

A CRF üresként való megjelölése tudatja másokkal, hogy az oldal nem kimaradt, hanem szándékosan lett üresen hagyva.

MEGJEGYZÉS: Ha egy teljes vizit elmarad, akkor az abba a vizitbe tartozó összes CRF-et üresként kell megjelölni.

#### A "Megjelölés üresként" eszköz használata

A "Megjelölés üresként" eszköz használható egy teljes CRF üresként való megjelölésére.

Amikor megjelenik az "Üresként jelölt CRF(-ek) feldolgozása" ablak, választhat egy válaszokat nem tartalmazó CRF-et.

A CRF üresként megjelöléséhez kattintson az **OK** gombra, majd a **Mentés** gombra.

A CRF adatmezői ki lesznek szürkülve, ami azt jelöli, hogy a CRF üresként van megjelölve.

| pippet Al Discretances       Image: Constraint of the second second | Casebook: 101M\$325- (Kevin Stephenson - Data management role)                                               |   |
|----------------------------------------------------------------------------------------------------|----------------------------------------------------------------------------------------------------|---|
| biogen idec       Protocol ID 101145325       Vis       Nyissa meg azt a CRF-et, amit üresként akar megjelölni, majd kattintson a "Megjelölés üresként eszközre"         Jelölje be a jelölőnégyzetet, ami azt jelzi, hogy üresként szeretné megjelölni a CRF-et, majd kattintson az OK gombra.       Pape         Ezután el kell mentenie az oldalt, és létrejön az "üres" CRF.       surgical history?         HISTORY)                                                                                                    | ] E A ( ( B )) & P ( C 4) E                                                                                  |   |
| CRF Blank Selection(s) Processing                                                                                                    | rotocol ID 101145325<br>rzetet, ami azt jelzi,<br>ké megjelölni<br>son az OK gombra.<br>e az oldalt,<br>CRF. |   |
| Image: Mark this CRF as having no responses           Image: Mark section ME0_Hist_vYN(t) as having no responses                                                                                                    | CRF Blank Selection(s) Processing                                                                            |   |
| Mark section MED_HIST_V1N(1) as having no responses                                                                                                    | Mark this CRF as having no responses                                                                         |   |
|                                                                                                    | Mark section MED_HIST_VN(1) as having no responses                                                           |   |
| Help Cancel                                                                                                    | Cancel                                                                                                    | 0 |

#### Üresként jelölt CRF visszaállítása

Ha egy CRF vagy bizonyos mező(k) ki vannak szürkítve (üresként jelölve), akkor a megjelölés üresként eszközre kell kattintania, majd törölni a kiválasztott jelölőnégyzet kijelölését, hogy ezekbe a mezőkbe adatokat lehessen beírni.

Kattintson a megjelölés üresként eszközre, és megnyílik az "Üresként jelölt CRF-(ek) feldolgozása" ablak.

Az eCRF adatbeviteli mezőinek engedélyézéséhez törölni kell az összes jelölést.

Megjelenik a "Változás oka" terület az Üres CRF kiválasztás(ok) feldolgozása ablak alján. Meg kell adnia a változás okát úgy, hogy kiválasztja a megfelelő indokot a legördülő listából.

A megjegyzések opcionálisak, és az összes változtatás megtekinthető az audittörténet ablaktáblájában.

| ight All Discrepancies                                                                               |                                                                                                    | 🐉 🔛 i 🛍 🔚                                                                                                    |   |
|----------------------------------------------------------------------------------------------------|----------------------------------------------------------------------------------------------------|----------------------------------------------------------------------------------------------------|---|
| biogen idec                                                                                          | Protocol ID 101MS325<br>Subject T21                                                                                                    | Úresként jelölt CRF<br>visszaállításához nyissa<br>meg a CRF-et, majd<br>kattintson a "Megjelölés<br>üresként eszközre"                                 |   |
| MEDICAL HIS                                                                                          | TORY                                                                                                    |                                                                                                    |   |
| Does the subject<br>YES N<br>If Yes, please rec<br>Ezután törc<br>az <u>összes</u> r<br>kattintson i | have any ongoing or resolved mec<br>o<br>ord the details on the next CRF. (M<br>Silje a jelöléseket<br>négyzetből, és<br>az OK gombra. | CRF Blank Selection(s) Processing           Mark this CRF as laving no responses           Mark section V           D_HIST_VN(1) as having no responses | X |
| Ez engedél<br>adatbevitel                                                                            | yezi az<br>t a CRF-en.                                                                                                    | Change Reason Note: Any additional header changes made before the next save will use the same reason for change and comment Peeson For For              |   |

#### Az RDC ikonok színsémája az RDC-ben

Van egy színséma az RDC-ben, amely egy alany, egy CRF oldal kérdései, illetve a CRF-en belüli kérdések (eltérések) állapotát jelzi.

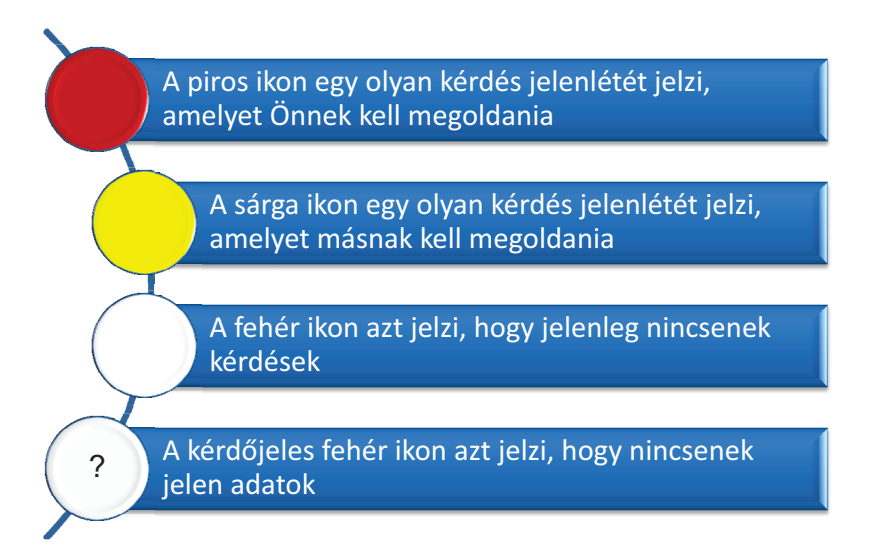

**Megjegyzés:** Amikor a beteg vagy a CRF a felhasználó (piros) és mások számára (sárgák) is tartalmaz kérdéseket, akkor az ikon pirosan jelenik meg. A felhasználóhoz intézett kérdések előnyt élveznek a beteg általános állapotának eldöntésekor.

#### Betegikonok

A betegszámokhoz kapcsolódó ikonok és az ikon színe a betegrekord által tartalmazott eltérő adatok jelenlétét vagy hiányát jelzik.

Mielőtt bármilyen adatot bevitt a betegrekordba, az ikon fehér, egy kérdőjellel a közepén. Miután az adatrögzítés sorra került, az ikon piros, sárga vagy fehér színű lesz.

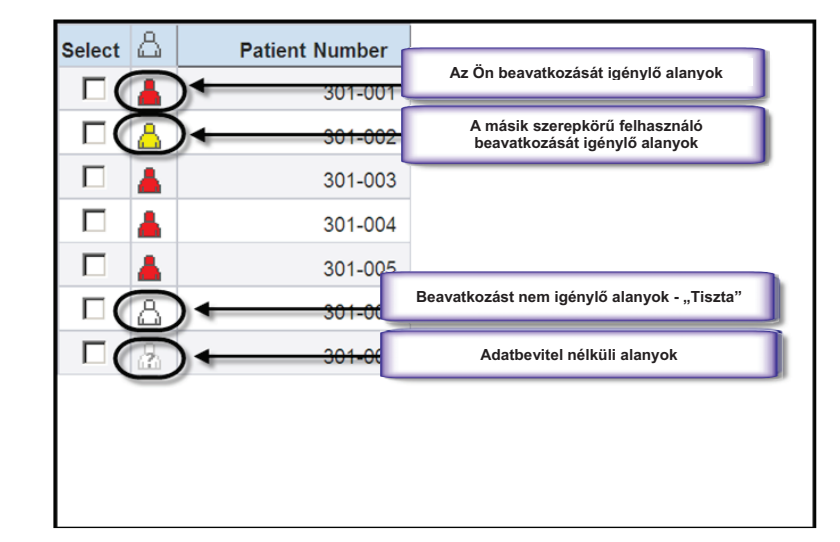

#### **CRF** ikonok

A CRF ikonok különböző színekkel és szimbólumokkal jelennek meg az elvégzett, illetve a szükséges műveletektől függően.

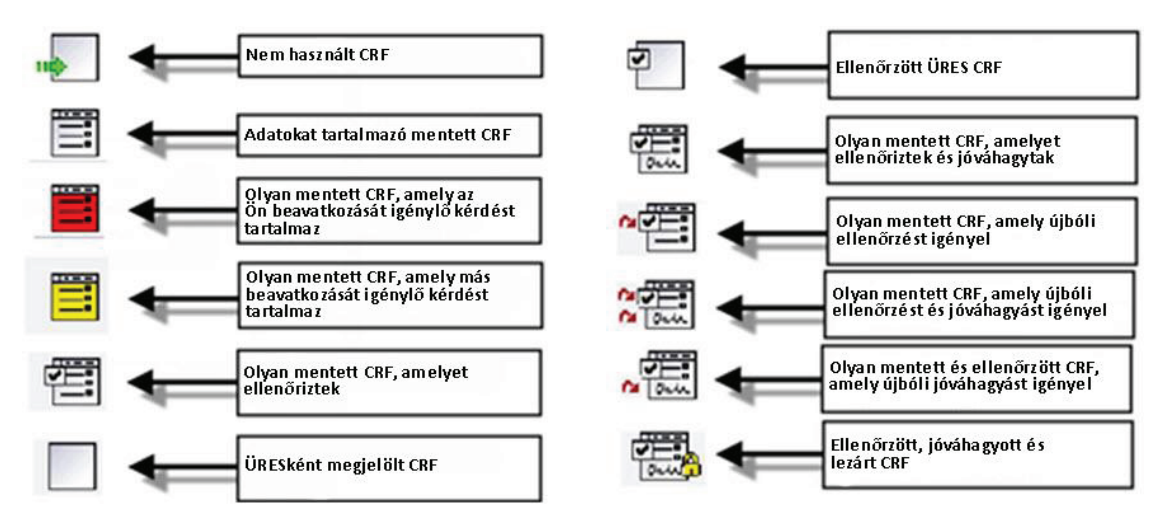

#### Adatbevitel – Legjobb gyakorlatok

A beteg felmérését vagy vizitjét követő öt napon belül vigye be az alany adatait

Próbálja meg elkerülni a bevitelre váró adatok felgyülemlését

Akkor írja be egy oldalra az adatokat, ha az összes adat elérhető, így elkerülhetők a hiányzó adatok

Kövesse a CRF kitöltési utasításokat

Csak akkor mentse az oldalt, ha az <u>egész</u> oldal ki van töltve, így elkerülhetők a szükségtelen kérdések

Értesítse a Helyszíni monitort, ha problémája van az adatbevitellel egy oldalon

#### Kezdeti adatbevitel

A CRF oldalon számos adatbeviteli mező található, köztük jelölőnégyzetek, valamint számok és szövegek bevitelére szolgáló mezők.

Az RDC-be számos módon lehet adatokat bevinni.

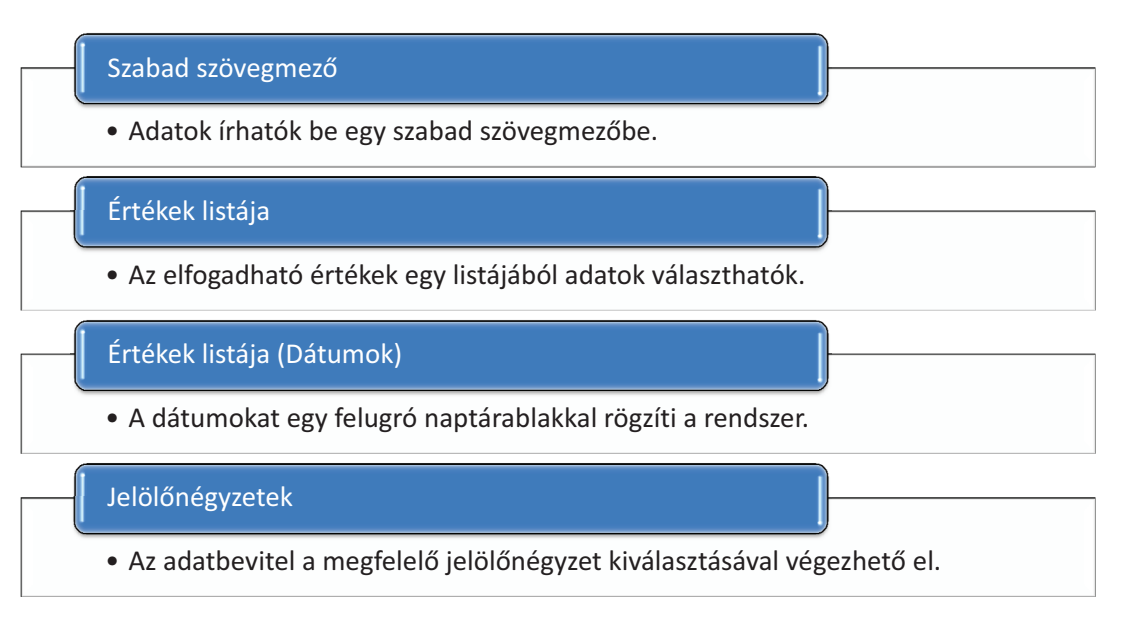

#### Szabad szövegmező

A felhasználó adatokat vihet be egy szabad szövegmezőbe. A legtöbb szövegmező korlátozza a beírható karakterek számát, hogy a szabadon begépelt információk világosak és tömörek legyenek.

**Megjegyzés:** Minden szabadon begépelt adatot angolul kell bevinni.

Tipp: Mezők közötti navigációra használhatja a TAB billentyűt, illetve használhatja az egeret is a mezőbe kattintva.

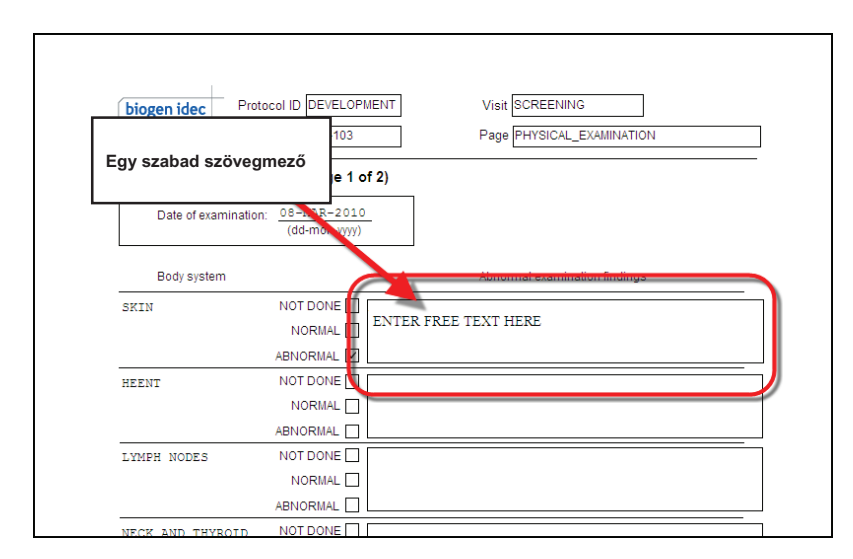

<u>Adatbevitel – Értékek listája</u> Elfogadható értékek listájából választhat.

Ha ez a funkció elérhető egy mező esetén, akkor egy nagyító ikon látható a mező mellett, amely jelzi, hogy az adatbevitelhez az elfogadható értékek listájából választhat.

Tipp: A rendszer lehetővé teszi, hogy egy értéklistát tartalmazó mezőbe gépeljen, azonban a legjobb, ha a listából választ, mert így minimalizálható az eltérést okozó hibák kockázata.

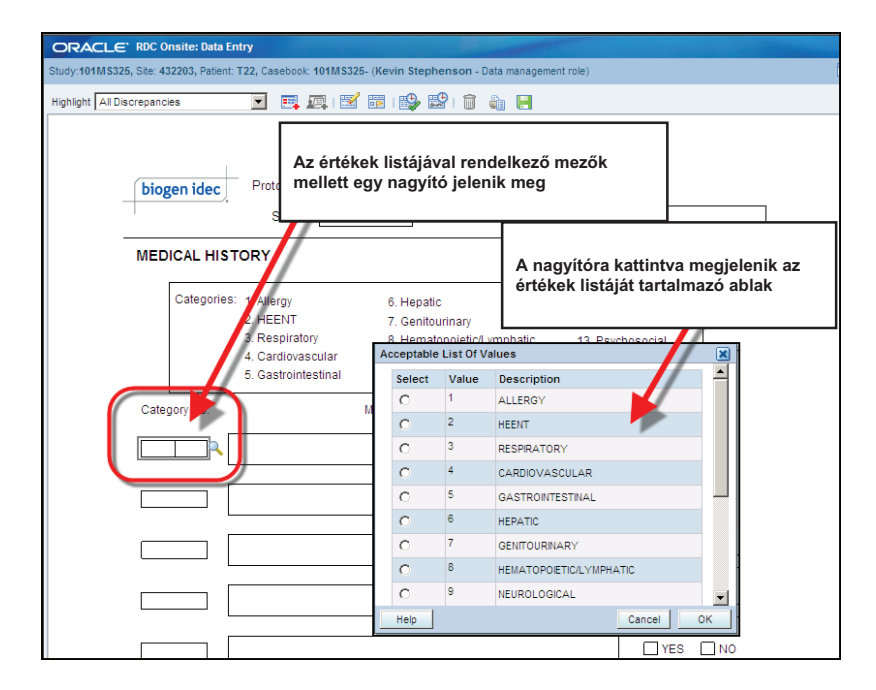

Adatbevitel – Értékek listája (Dátumok) A dátumokat egyetlen dátummező rögzíti. Ha kurzor ebben a mezőben van, akkor a mezőtől jobbra megjelenik egy naptárikon.

Használja a megjelenő legördülő listát a hónap kiválasztásához, és a fel/le nyilakat az év növeléséhez vagy csökkentéséhez.

Tipp: Másik megoldásként a bal/jobb nyilak használatával mozoghat előre vagy hátra egyszerre egy hónaponként.

Ha kiválasztotta megfelelő hónapot és évet, akkor kattintson a megfelelő napra a dátummező kitöltéséhez.

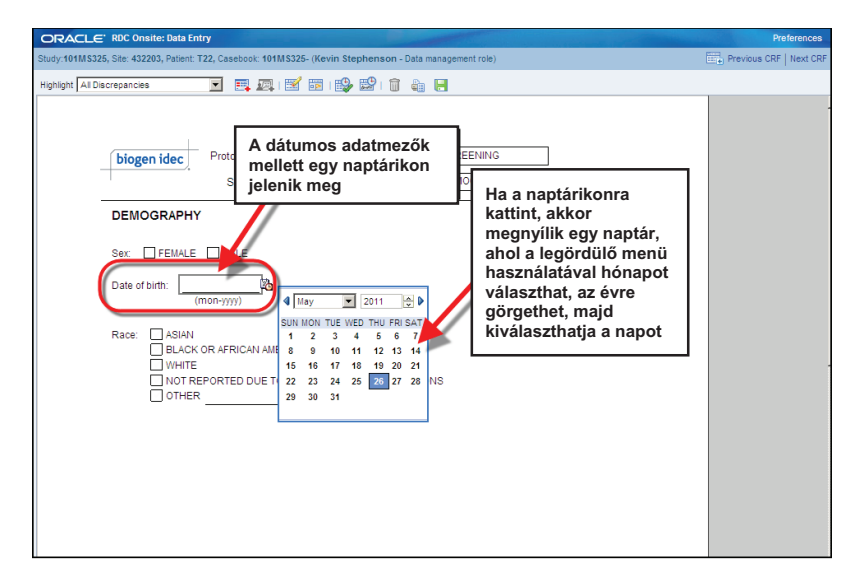

<u>Adatbevitel - Jelölőnégyzetek</u> Az adatbevitel egy másik formája a megfelelő jelölőnégyzet bejelölése.

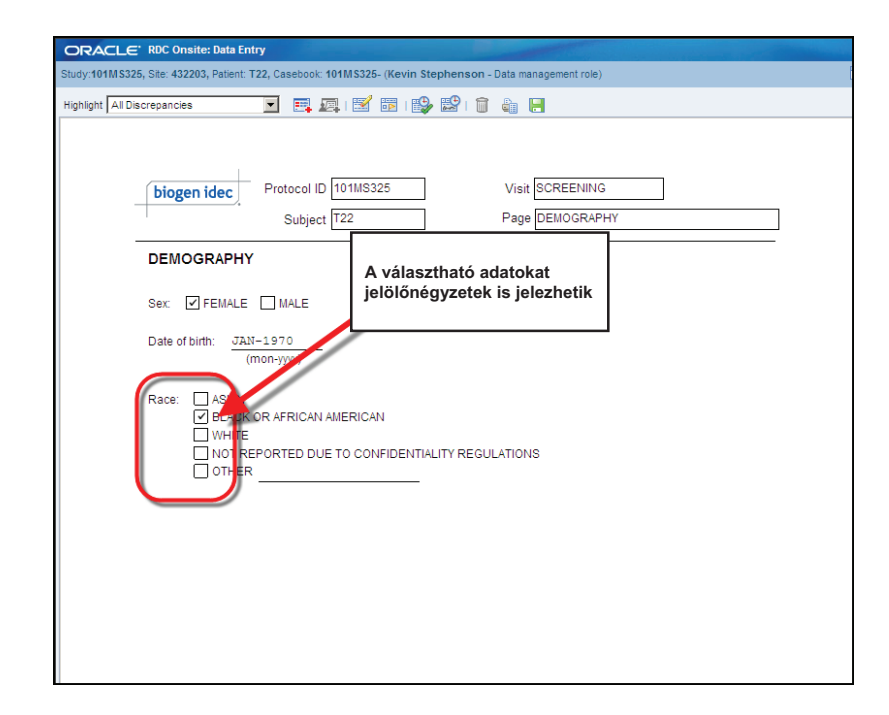

#### Adatbeviteli rövidítések

#### MAI DÁTUM

Írjon be egy "T"-t az adatbeviteli mezőbe, és amikor elhagyja a mezőt, akkor automatikusan megjelenik az aktuális dátum.

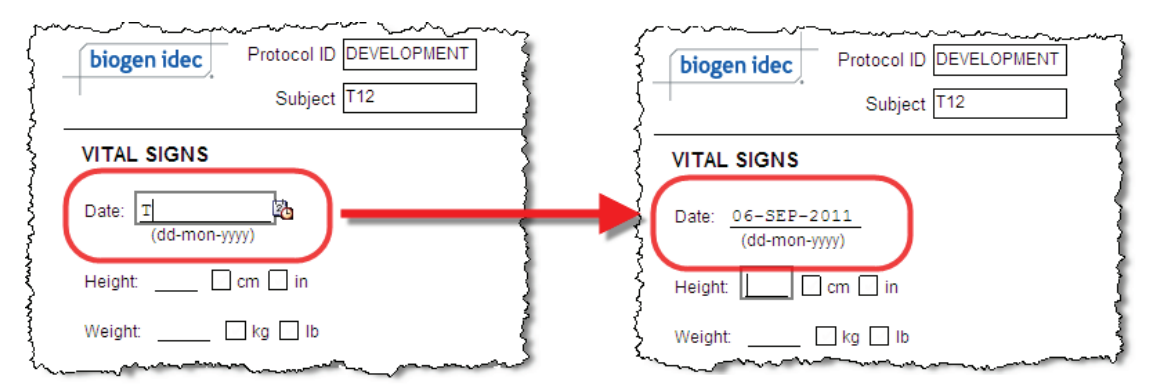

#### Adatbeviteli rövidítések (folytatás)

#### TEGNAPI DÁTUM

Írjon be egy "Y"-t az adatbeviteli mezőbe, és amikor elhagyja a mezőt, akkor automatikusan megjelenik a tegnapi dátum.

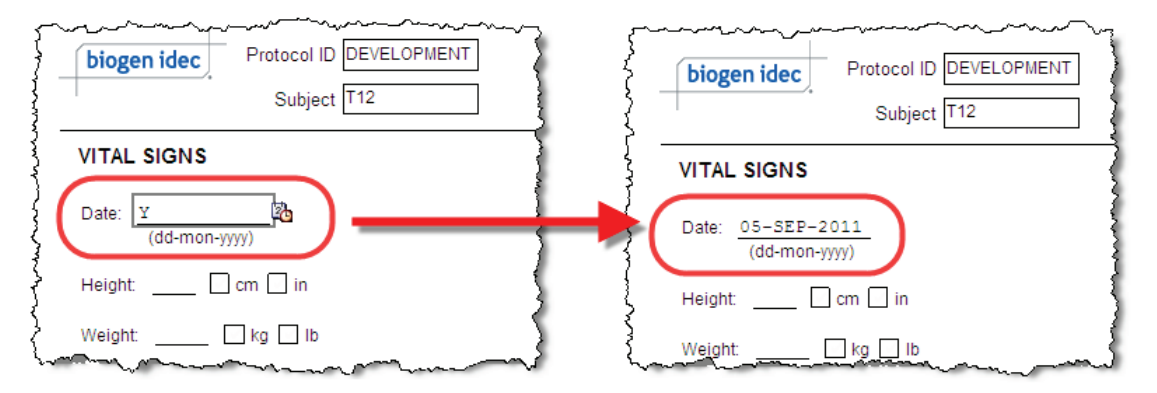

#### Adatbeviteli rövidítések (folytatás)

#### UTOLJÁRA BEÍRT DÁTUM

Írjon be egy "L"-t az adatbeviteli mezőbe, és amikor elhagyja a mezőt, akkor automatikusan megjelenik a legutoljára beírt dátum.

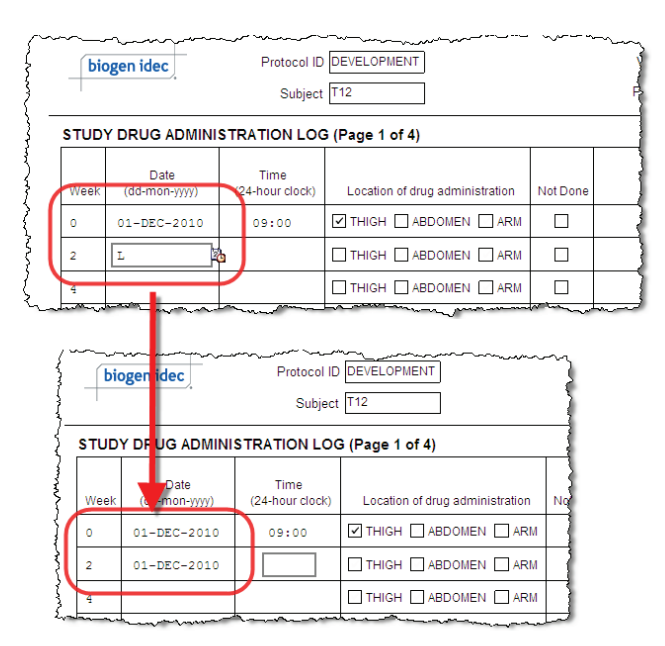